# Vahva tunnistautuminen Authenticator-sovelluksella Pelkkä puhelin Multi-factor authentication in Keuda with Authenticator app Phone only

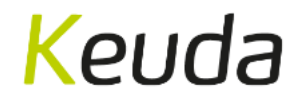

# Mene verkkosivulle www.keuda.fi/opiskelijalle

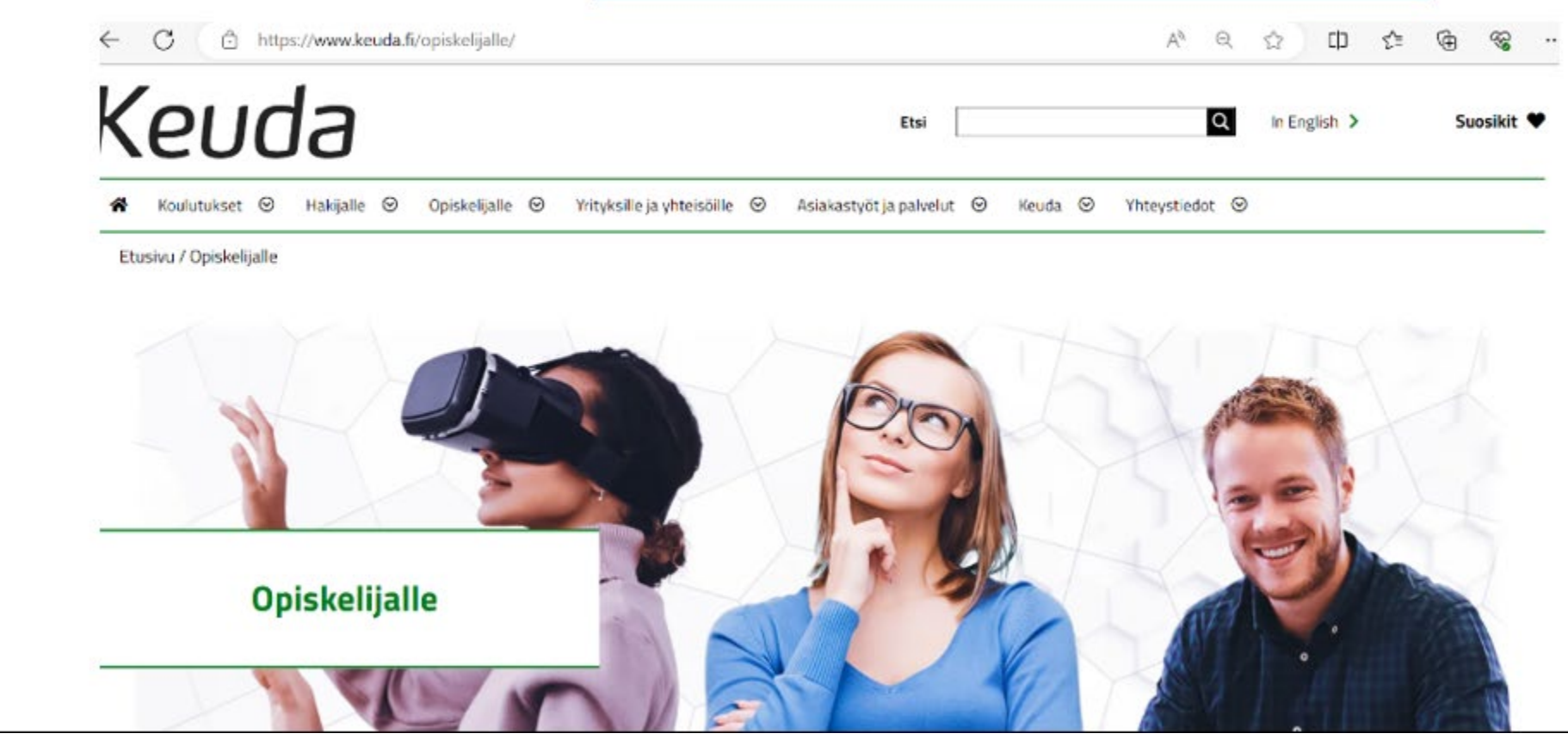

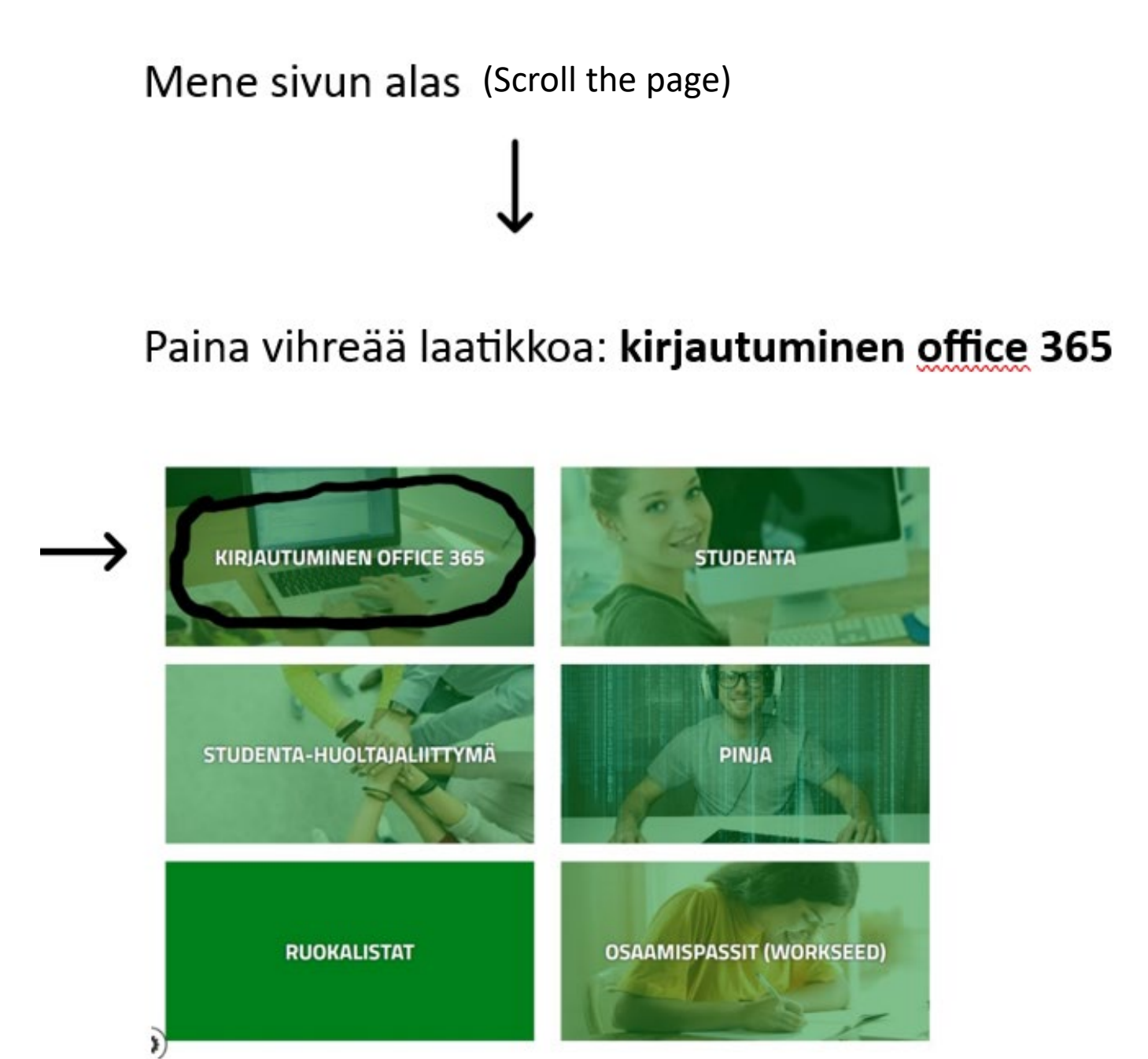

### Kirjaudu sivustolle etunimi.sukunimi@edu.keuda.fi

![](_page_3_Picture_1.jpeg)

Kirjoita salasanasi tekstikenttään. (Write your password)

# Keuda

euda.fi

### Anna salasana

Salasana

Unohdin salasanani

Kirjaudu sisään

#### Paina Seuraava (Click Seuraava)

### Keuda

@edu.keuda.fi

#### Lisätietoja tarvitaan

Organisaatiosi tarvitsee lisätietoja pitääkseen tilisi suojattuna

Käytä eri tiliä

Lue lisätietoja

![](_page_5_Picture_7.jpeg)

Paina Seuraava (Click Seuraava)

### Keuda

### Pidä tilisi suojattuna

Organisaatiosi edellyttää, että määrität seuraavat menetelmät, joiden avulla voit todistaa, kuka olet.

### Microsoft Authenticator

![](_page_6_Picture_6.jpeg)

Aloita hankkimalla sovellus

Asenna puhelimeesi Microsoft Authenticator -sovellus. Lataa palvelimesta nyt

Kun olet asentanut Microsoft Authenticator -sovelluksen laitteeseesi, valitse Seuraava.

#### Haluan käyttää eri todentajasovellusta

![](_page_6_Figure_11.jpeg)

Haluan määrittää eri menetelmän

# Keuda

?

# Pidä tilisi suojattuna

Organisaatiosi edellyttää, että määrität seuraavat menetelmät, joiden avulla voit todistaa, kuka olet.

Microsoft Authenticator

![](_page_7_Picture_5.jpeg)

Määritä tilisi sovelluksessa

Kun olet valmis, palaa tähän määrityskokemukseen.

Yhdistä tilisi sovellukseen napsauttamalla tätä linkkiä.

#### Näytä QR-koodi

Edellinen

Seuraava

Haluan määrittää eri menetelmän

Paina ylempää linkkiä. Puhelimen Authenticator-sovellus aukeaa ja pyytää näytön lukituskoodia

(Click the top link. Authenticator app opens and asks for your lock screen code)

![](_page_8_Picture_0.jpeg)

Näytön lukituskoodin antamisen jälkeen tilisi ilmestyy sovellukseen. Palaa takaisin selaimeen.

(After entering lock screen code, your account will be added to the app. Return to the browser.)

# Keuda

?

# Pidä tilisi suojattuna

Organisaatiosi edellyttää, että määrität seuraavat menetelmät, joiden avulla voit todistaa, kuka olet.

## Microsoft Authenticator

![](_page_9_Picture_5.jpeg)

Määritä tilisi sovelluksessa

Kun olet valmis, palaa tähän määrityskokemukseen. Yhdistä tilisi sovellukseen napsauttamalla tätä linkkiä.

#### Näytä QR-koodi

Edellinen Seuraava

#### Haluan määrittää eri menetelmän

Paina Seuraava

(Click Seuraava)

Hyväksy puhelimen Authenticatoriin tullut ilmoitus selaimessa näkyvällä numerolla. Tarvittaessa syötä näytön lukituskoodi.

(Open Authenticator notification from your phone and enter the number from the browser. Enter your screen lock code if needed.)

![](_page_10_Picture_2.jpeg)

![](_page_11_Picture_0.jpeg)

Paina Seuraava

(Click Seuraava)

# Pidä tilisi suojattuna

Organisaatiosi edellyttää, että määrität seuraavat menetelmät, joiden avulla voit todistaa, kuka olet.

## Microsoft Authenticator

![](_page_11_Figure_6.jpeg)

# Keuda

# Pidä tilisi suojattuna

Organisaatiosi edellyttää, että määrität seuraavat menetelmät, joiden avulla voit todistaa, kuka olet.

### Onnistui!

Hyvää työtä! Olet määrittänyt suojaustietosi onnistuneesti. Jatka sisäänkirjautumista valitsemalla Valmis.

Oletusarvon mukainen sisäänkirjautumismenetelmä:

![](_page_12_Picture_7.jpeg)

Microsoft Authenticator

![](_page_12_Picture_9.jpeg)

Paina Valmis

(Click Valmis)

Kirjautuessasi Keudan järjestelmiin muilla, kuin koulun koneilla, tulee aina tämän näköinen ilmoitus. Syöttämällä oikean numeron Authenticatorsovelluksen ilmoitukseen, pääset kirjautumaan sisään.

(Every time you login to Keuda account from other than student computers in Keuda's own network, you will see this screen. Enter the number to Authenticator app notification to login.)

# Keuda

@edu.keuda.fi

### Hyväksy sisäänkirjautumispyyntö

![](_page_13_Picture_5.jpeg)

Avaa Authenticator-sovellus ja kirjaudu sisään kirjoittamalla näkemäsi numero.

![](_page_13_Picture_7.jpeg)

Ei numeroita sovelluksessa? Muista päivittää uusimpaan versioon.

En voi käyttää Microsoft Authenticator -sovellustani juuri nyt

Lisätietoja